クイックスタートガイド

このガイドでは、最短で運用を開始するための4つのステップをご案内します。

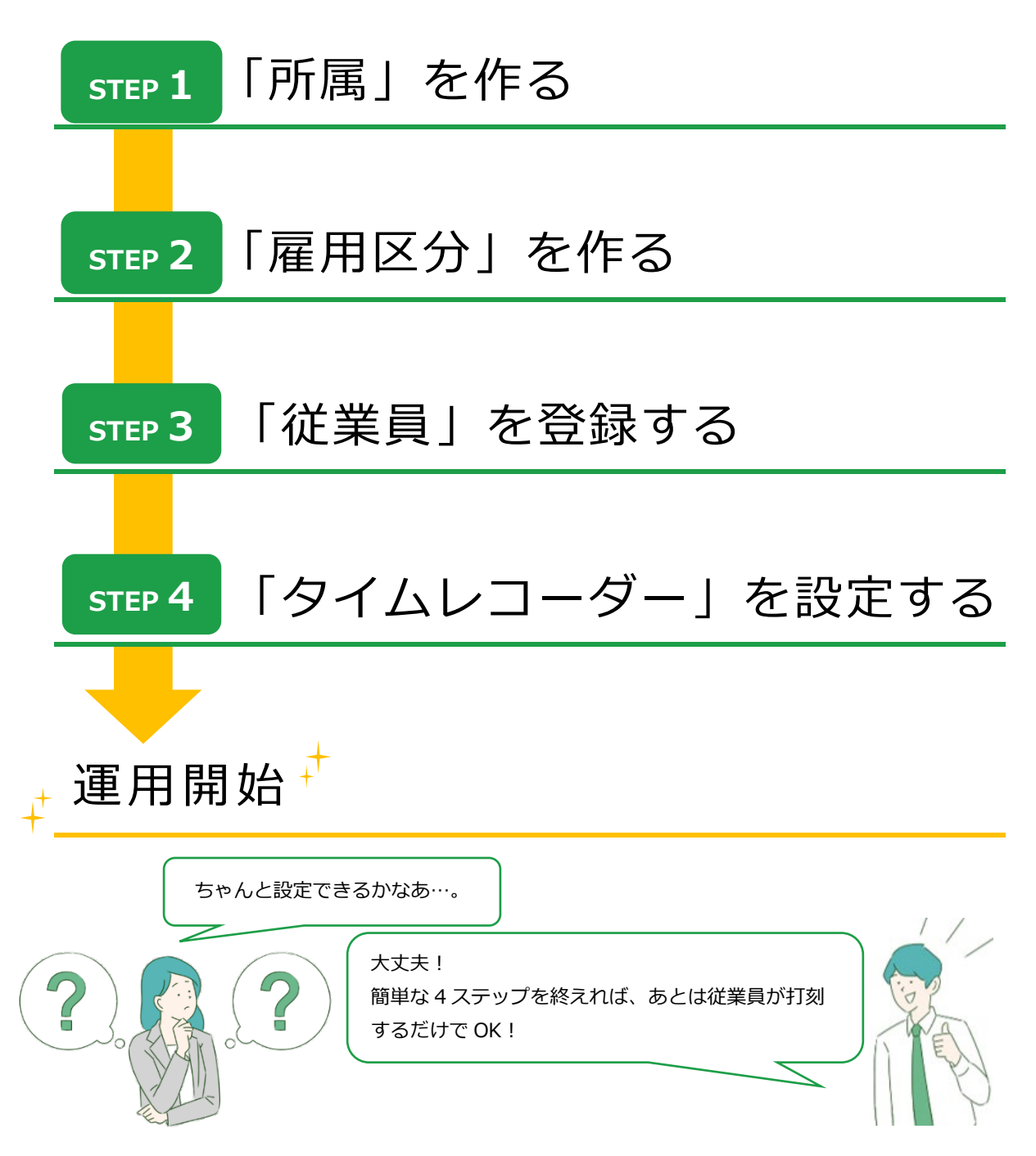

- ※ 弥生勤怠 Next に弥生給与 Next の従業員情報を連携するには、弥生勤怠 Next の [所属コード] [雇用区分コード] と弥生給与 Next の [部門コード] [従業員種 別コード] を一致させる必要があります。
- ※ 弥生勤怠 Next で先に登録した従業員は、弥生給与 Next と連携することができま せん。従業員情報は弥生給与 Next で登録を行い、API 連携で弥生勤怠 Next に取 り込むことを推奨します。

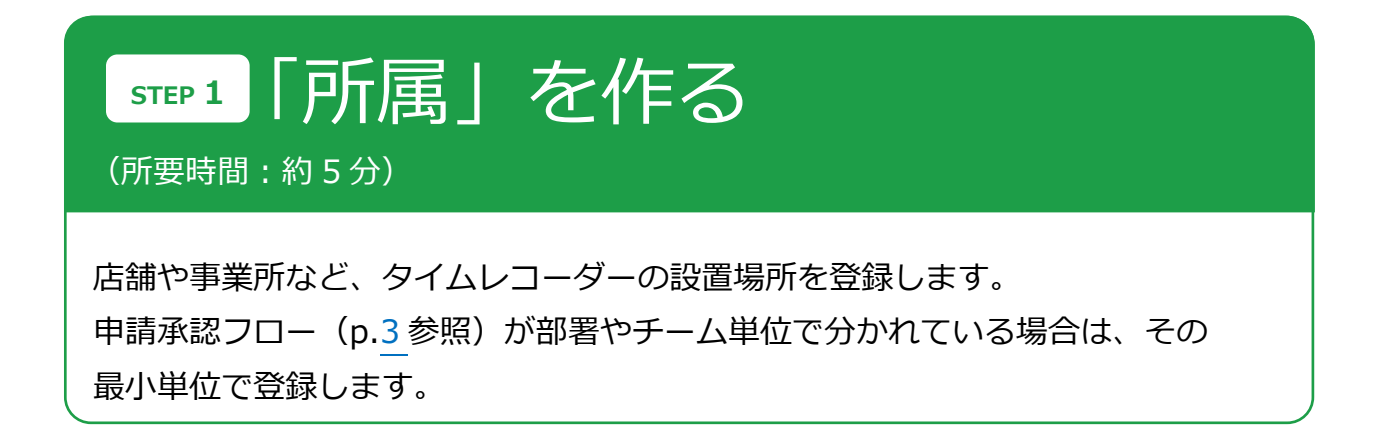

ホーム画面の 設定 > 組織 > 所属設定 にて、所属データの新規登録や設定変更を行います。

| 弥生勤怠Next 🗇 🕯                 | i 🖮 🖪 🗲  | & <b>†</b>              | ∙ −ב∑لا |     |        |       |     |
|------------------------------|----------|-------------------------|---------|-----|--------|-------|-----|
| <ul> <li>対応が必要な処理</li> </ul> | 更新 📩     | 。 よく使うメニ                | -L-     |     |        |       |     |
| 最終取得                         | 時間 13:32 | 日月<br>日月<br>1<br>二<br>二 | ₹-9     |     |        |       |     |
|                              | ◎ 設定     |                         |         |     |        |       |     |
|                              | すべて      | 組織                      | 管理者     | 従業員 | スケジュール | 画面表示  | その他 |
| ✿ 設定                         |          |                         | _       |     |        |       |     |
| 組織<br>管理者<br>従業員             | 所属設定     |                         |         |     | 9146   | -ダ-設定 |     |

[新規登録]より所属を追加します。 [編集] [削除] もこの画面にて行います。

| 20 | j} ₹ | 所属設定     | 0     |     |      |                |  |
|----|------|----------|-------|-----|------|----------------|--|
| 0  | 表    | 示条件の指決   | ŧ     |     |      |                |  |
|    |      | 表示作      | 楼: 10 | 0件, | •    | 表示             |  |
|    |      |          |       |     |      |                |  |
|    | _    |          | _     |     |      |                |  |
|    |      | + 新規登    | 録     | Ex  | cel出 | 力              |  |
|    | No.  | 所屋コード    | 所屋名   | 編集  | 削除   | 日付             |  |
|    | ^    | <b>^</b> |       |     |      | 友史可闻           |  |
|    | 1    | 1000     | 本社    | Ø   | Ŵ    | 00:00より後を当日とする |  |
|    | 2    | 2000     | 構浜支店  | 0   | ŵ    | 00:00より後を当日とする |  |

まずは、用意されているサンプルデータ「本社」をご活用ください。 編集画面を開いて「所属コード」「所属名」を変更し、上書き登録してみましょう。

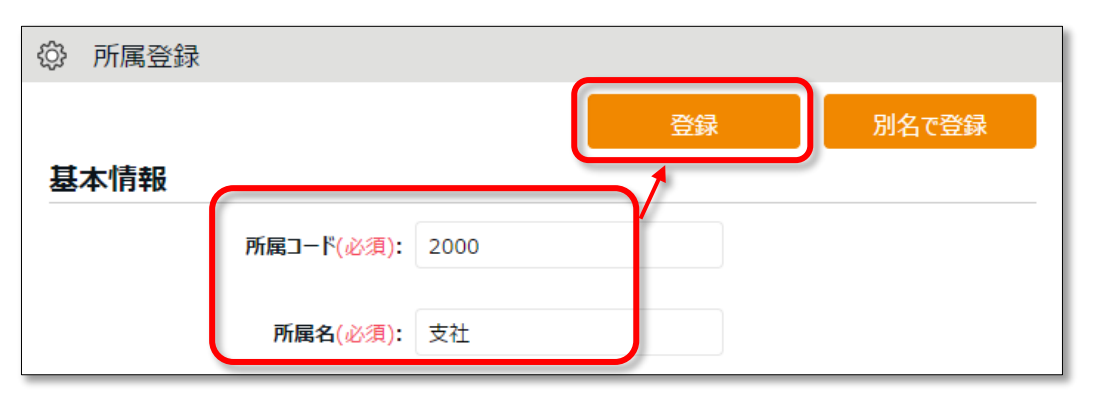

## 申請承認フローとは

従業員や一般管理者から届く各種申請を確認・処理するためのフローです。詳し くは以下の FAQ をご参照ください。

https://support.yayoi-kk.co.jp/subcontents.html?page\_id=28817

設定 > 管理者 > 申請承認フロー設定

| No. | 所雇    | 129 | 第1承認者   | 第2承認者 | 第3承認者 | 第4承認 |
|-----|-------|-----|---------|-------|-------|------|
| 1   | 本社    | 0   | 全權管理者   |       |       |      |
| 2   | 橫浜支店  | 0   | 横浜支店 店長 |       |       |      |
| 3   | 営業 一課 | 0   | 當其一課 課長 |       |       |      |
| 4   | 宮葉 二課 | 0   | 是料 利二萬當 |       |       |      |
| 5   | 営業 三課 | 0   | 営業三課 課長 |       |       |      |

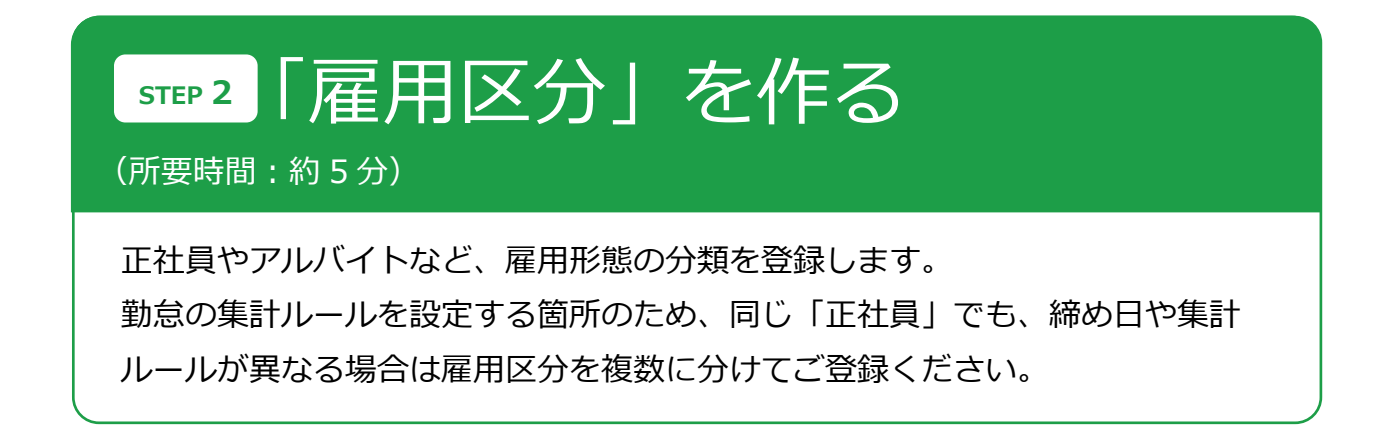

ホーム画面の 設定 > 従業員 > 雇用区分設定 にて、雇用区分データの新規登録 や設定変更を行います。

| 弥生勤怠Next                   | 7 🟥 🔤 📴      | 😤 🍳 📢 😫       | ¥                        |     |         |        |      |     |
|----------------------------|--------------|---------------|--------------------------|-----|---------|--------|------|-----|
| <ul> <li>対応が必要な</li> </ul> | 如理 更新        | ☆ よく使うメニュ     | -                        |     |         |        |      |     |
|                            | 最終取得時間 13:32 | 日別デ<br>【<br>て | -9                       |     |         |        |      |     |
|                            |              | エクスポ<br>インポー  | - <b>ト</b><br>- <b>ト</b> |     |         |        |      |     |
| ✿ 設定                       | 一覧           | ☆ 設           | <br>定                    |     |         |        |      |     |
| 組織<br>管理者<br>従業員           |              | च~<br>¶•; ह   | いて 組織                    | 管理者 | 従業員<br> | スケジュール | 画面表示 | その他 |
|                            |              | 雇用            | 区分設定                     |     |         | 従業員該   | 定    |     |

サンプルデータとして、「正社員」「パート・アルバイト」が用意されています。 サンプルデータの編集画面を開いて「締め日」を設定し、上書き登録してみましょう。

|              |       | 登録      | 別名で登録 |
|--------------|-------|---------|-------|
| 基本情報         |       |         | 基本詳細  |
| 雇用区分コード(必須): | 1000  | ※10文字以内 |       |
| 雇用区分名(必須):   | 正社員   | ※20文字以内 |       |
| 締め日:         | 月末 ▼日 |         |       |

雇用区分を増やす場合は、既存雇用区分の編集画面を開き、「雇用区分コード」と 「雇用区分名」を変更し、 [別名で登録] ボタンをクリックしてください。

# 働き方 > 労働時間 変形労働制やフレックス勤務の場合は、こちらを設定します。 詳しくは、以下の FAQ をご参照ください。 変形労働設定機能について <a href="https://support.yayoi-kk.co.jp/subcontents.html?page\_id=28858">https://support.yayoi-kk.co.jp/subcontents.html?page\_id=28858</a> フレックスタイム制について <a href="https://support.yayoi-kk.co.jp/subcontents.html?page\_id=28856">https://support.yayoi-kk.co.jp/subcontents.html?page\_id=28856</a> <a href="https://support.yayoi-kk.co.jp/subcontents.html?page\_id=28856">https://support.yayoi-kk.co.jp/subcontents.html?page\_id=28856</a> <a href="https://support.yayoi-kk.co.jp/subcontents.html?page\_id=28856">https://support.yayoi-kk.co.jp/subcontents.html?page\_id=28856</a> <a href="https://support.yayoi-kk.co.jp/subcontents.html?page\_id=28857">https://support.yayoi-kk.co.jp/subcontents.html?page\_id=28857</a>

休暇関連 > 有休付与
有給休暇の付与日数と付与日を自動計算できます。
詳しくは以下の FAQ をご参照ください。
https://support.yayoi-kk.co.jp/subcontents.html?page\_id=28825

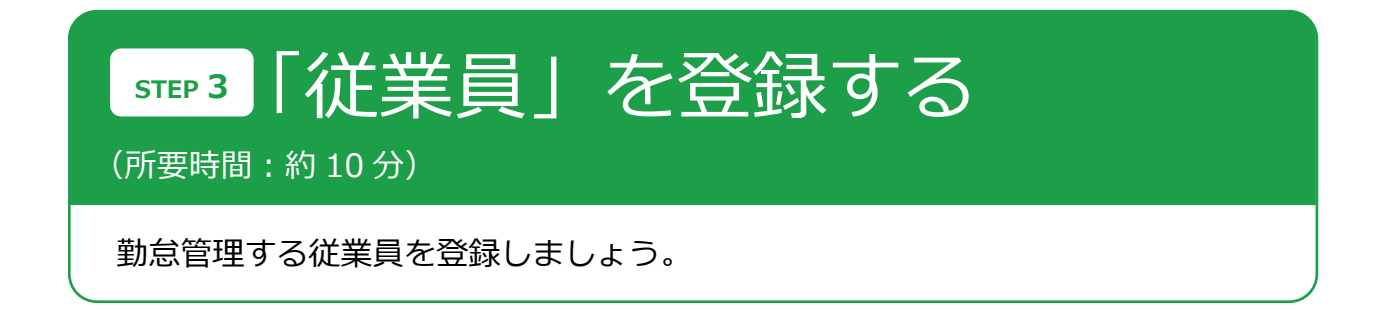

ホーム画面の 設定 > 従業員 > 従業員設定 にて、従業員データの新規登録や設 定変更を行います。

| 弥生勤怠Next 🗇 🏥 🔤 📴                                                         | ӡ҉⊗ุุุุ่ ≙メニュ- ▾                      |         |             |     |
|--------------------------------------------------------------------------|---------------------------------------|---------|-------------|-----|
| <ul> <li>         • 対応が必要な処理         更新<br/>最終取得時間 13:32     </li> </ul> | ☆ よく使うメニュー<br>日別データ<br>② 設定<br>すべて 組織 | 管理者 従業員 | スケジュール 画面表示 | その他 |
| ◆ 設定 一覧<br>組織<br>管理者<br>従業員                                              | 雇用区分設定                                |         | 従業員設定       |     |

[新規登録] ボタンをクリックして、まずは 2~3 名を登録してみましょう。 基本の設定項目は以下となります。

| 従業員コード(必須) | 従業員を識別するコードを登録します(3~10 文字の英数      |
|------------|-----------------------------------|
|            | 字)。                               |
| 姓名(必須)     | 従業員の名前を登録します。                     |
| メールアドレス    | STEP4 で個人用タイムレコーダーの URL を送付する際に必要 |
|            | です。また、申請承認時のメール通知先などに使用されます。      |
|            | ※メールアドレスを登録すると、そのメールアドレスに対して      |
|            | メールアドレス検証メールが自動送信されます。登録する際は、     |
|            | 検証メールが自動送信されることを事前に対象者にご連絡ください。   |
| 所属(必須)     | STEP1 で作った所属を選択します。               |
| 雇用区分(必須)   | STEP2 で作った雇用区分を選択します。             |
| 入社日        | 有休付与日数を算出するための「勤続年数」の計算に使用され      |
|            | ます。また、入社日前は打刻できません。               |

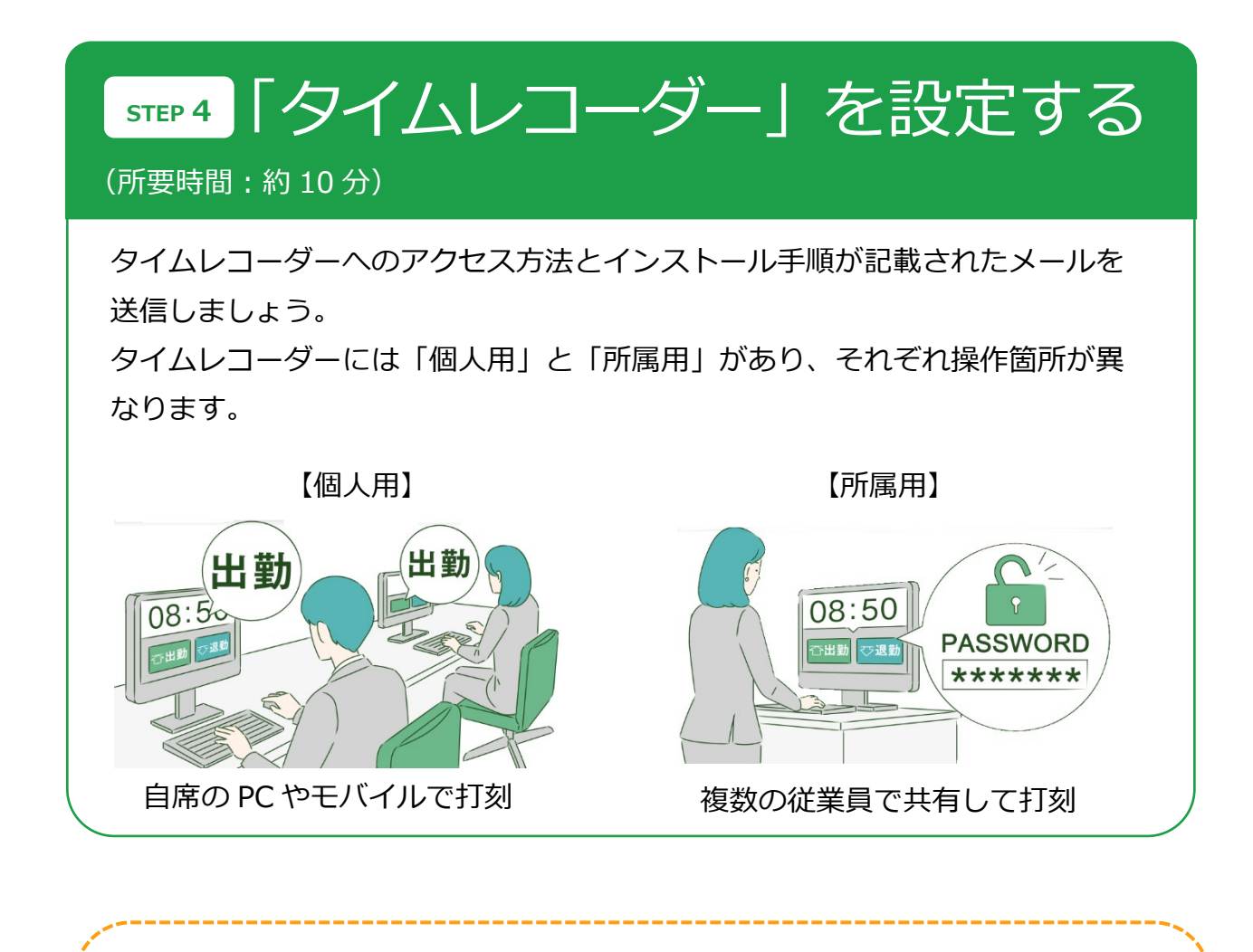

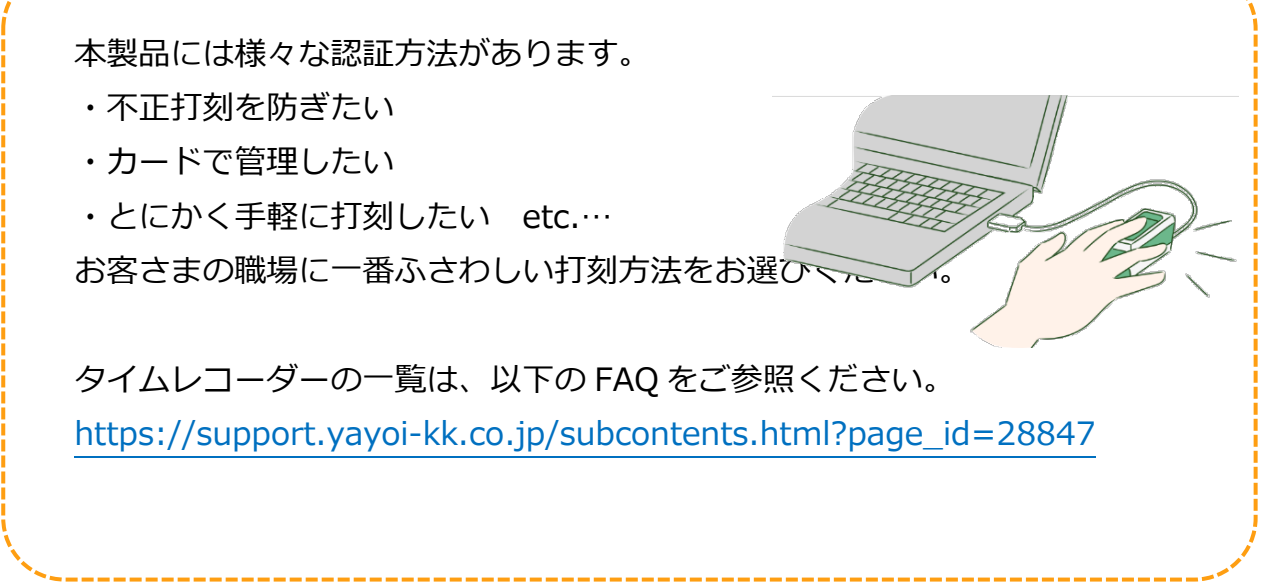

個人用タイムレコーダー

個人のモバイルや PC で打刻するタイプのタイムレコーダーです。

3 種類のレコーダーがあります。

| タイムレコーダーの名称 | 打刻方法               | 詳細                                         |
|-------------|--------------------|--------------------------------------------|
| My レコーダー    | ブラウザでの             | スマートフォンや PC のブラウザでタイムレ                     |
|             | クリック認証             | コーダー画面にログインします。                            |
| 携帯ブラウザ      | ブラウザでの             | 携帯電話(ガラケー)のブラウザで固有のタイ                      |
| レコーダー       | クリック認証             | ムレコーダーURL にアクセスします。                        |
|             |                    | ・スマートフォンブラウザでの表示も可能です。<br>・PC ブラウザでは開けません。 |
|             | 位置情報を記録<br>刻に便利です。 | するので、外出時やリモートワーク時の打                        |

\_\_\_\_\_

\_\_\_\_\_

My レコーダー / 携帯ブラウザレコーダーの設定方法

### 管理者が行うこと

タイムレコーダー情報を従業員にメール通知します。 (STEP3 で、従業員のメールアドレスを登録しておく必要があります)

ホーム画面の 設定 > 従業員 > 従業員設定 にて、所属を1つ選択して表示する
 と [メール送信] ボタンが表示されますので、これをクリックします。

| ŝ                     | 従業員設    | 定        |        |       |     |     |      |             |         |                     |            |
|-----------------------|---------|----------|--------|-------|-----|-----|------|-------------|---------|---------------------|------------|
| <ul> <li>N</li> </ul> | 表示条件の指決 | ē,       |        |       |     |     |      |             |         |                     |            |
|                       | 従第      | 龍貝 本社    |        |       |     |     | • 4  | ての雇用区分      |         |                     |            |
|                       | 表示作     | #数: 100件 | • •    | 7222  |     |     |      |             |         | >                   | 表示         |
|                       |         |          |        |       |     |     |      |             |         |                     |            |
|                       |         |          |        |       |     |     |      |             |         |                     |            |
|                       | + 新規登   | 録表       | 示順設    | 定     | 削除〉 | 済みな | É業員0 | 復帰 二        | メール送信   | メールアドレス核            | 新正 Excel出力 |
| No.                   | . 所属    | 雇用区分     | 従業貝コード | 名前    | 編集  | 削除  | その他  | ログインID      | メールアドレス | パスワード<br>最終更新<br>日時 |            |
| 1                     | 1000 本社 | 1000 正社員 | 1000   | 勤怠 太郎 | Ø   | ŵ   | =    | mtks2331000 |         | 2023/06/29 10:10    |            |

2. メールテンプレート「My レコーダー用」を選択し [反映] をクリックします。

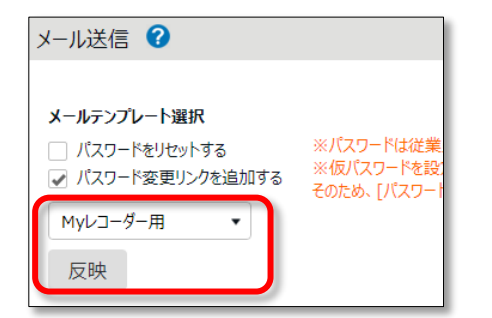

3. 送信対象者を選択して、画面最下部 [メール送信] をクリックします。

### 従業員が行うこと(打刻)

メールが届いたら、タイムレコーダーURLにログインし打刻を開始します。 パスワード変更画面のリンクが届いた場合は、先にパスワードを設定してください。

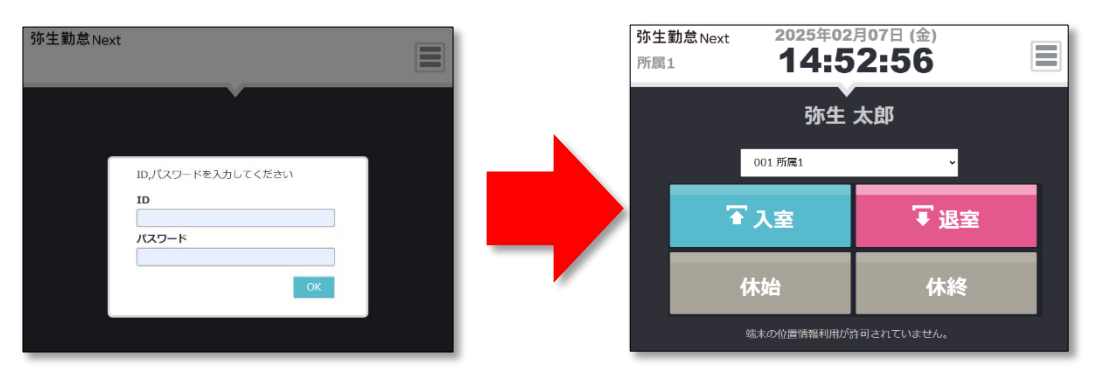

詳しい利用方法は、「従業員マニュアル」をご参照ください。

1 つのタイムレコーダーを共用し、入り口などに設置して使用します。 生体認証や IC カード認証など、様々な打刻方法があります。

\_\_\_\_\_

| 2020年08月04日 (火)<br>▲社 <b>18:23</b> :03       |
|----------------------------------------------|
|                                              |
| ☆ 出勤     休憩開始     休憩終了                       |
| 2020年08月04日 (火)<br>★社 <b>18:23</b> :31 	✿ 設定 |
|                                              |
| 従業員<br><u>勤怠</u>                             |
| 認証するヘルプ登録                                    |

### 設置方法

タイムレコーダー設定情報をメール送信します。

- 1. ホーム画面の 設定 > 組織 > タイムレコーダー設定 を開きます。
- 所属別タイムレコーダー設定に、STEP1 で作った所属名が表示されていますので、
   その他[三]より「タイムレコーダーURL送信」ボタンをクリックしてください。

| <ul> <li>              表示条件の指定             表示件数: 100件      </li> </ul>                     |
|--------------------------------------------------------------------------------------------|
| M Excel出力                                                                                  |
| 基本タイムレコーダー設定                                                                               |
| No.         企業コード         企業名         認証<br>デバイス                                           |
| 1 株式会社KING OF TIME 🖉 パスワード認証                                                               |
| 所属別タイムレコーダー設定                                                                              |
| No.         所屋コード         所屋名         編集         その他         タイムレコーダーID         認証<br>デバイス |
| 1 1000 本社 🖉 三日 基本タイムレコーダー設定に従う                                                             |
| タイムレコーダーURL送信<br>ハルブ登録                                                                     |

3. 送信先メールアドレスを入力して、 [メール送信] をクリックします。

| タイムレコーダーURL                                            |
|--------------------------------------------------------|
| メール内容を編集                                               |
| .jp 送信先メールアドレスを入力                                      |
| タイムレコーダーURAのお知らせ                                       |
| 以下のURLよりタイムレローダーマニュアルをダウンロードしてください。                    |
| ■タイムレコーダーマニュアレ<br>http://       .pdf                   |
| ダウンロードしたマニュアルをご孝照の上、<br>タイムレコーダーアプリケーションをセットアップしてください。 |
| 【ステップ1】- タイムレコーダーアプリケーション ダウンロードURL                    |
| https://                                               |
| メール送信                                                  |

4. 上記で入力したメールアドレス宛にタイムレコーダーの設定情報が送信されます。
 メール本文に、タイムレコーダーマニュアルのリンクが記載されておりますので、
 マニュアルに従ってタイムレコーダーをセットアップしてください。
 使い方等もマニュアルに記載されております。

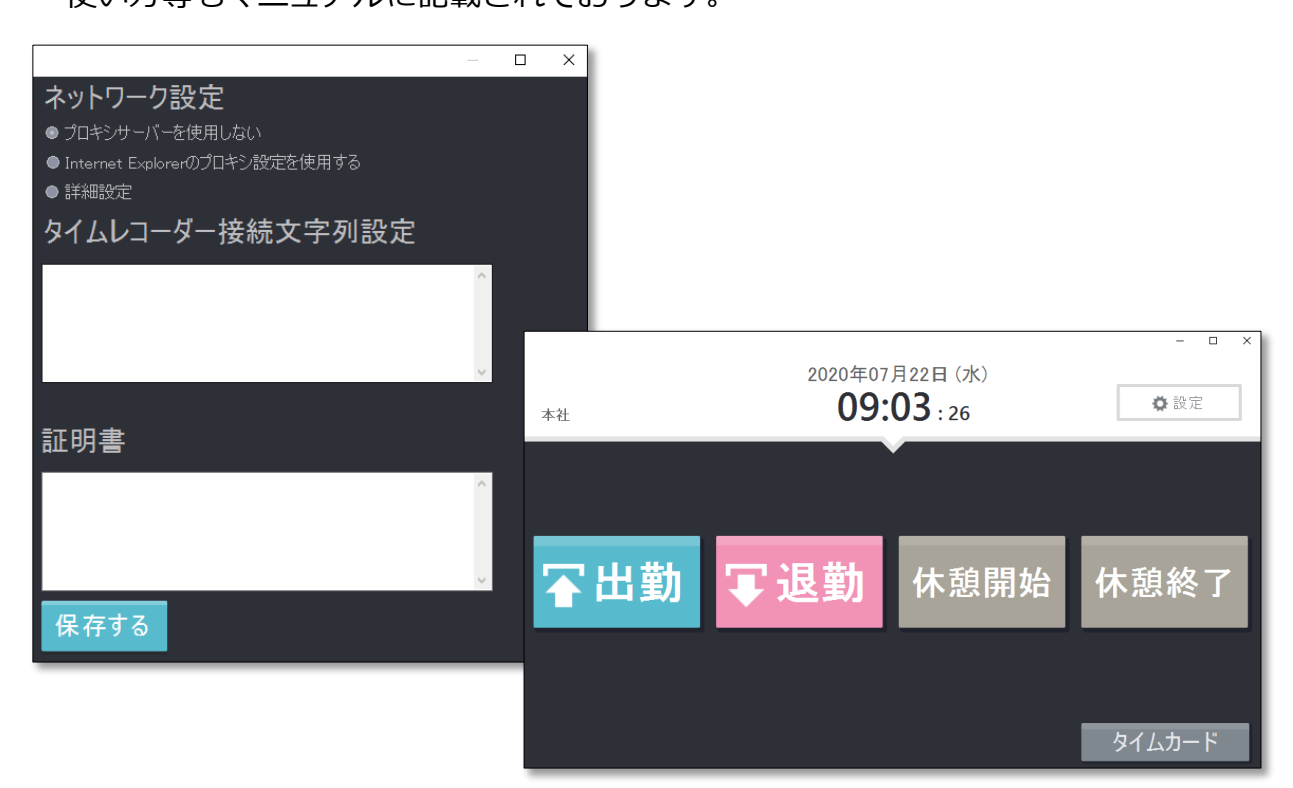

# 運用開始!

打刻データは、「☆よく使うメニュー」内の「日別データ」で確認できます。

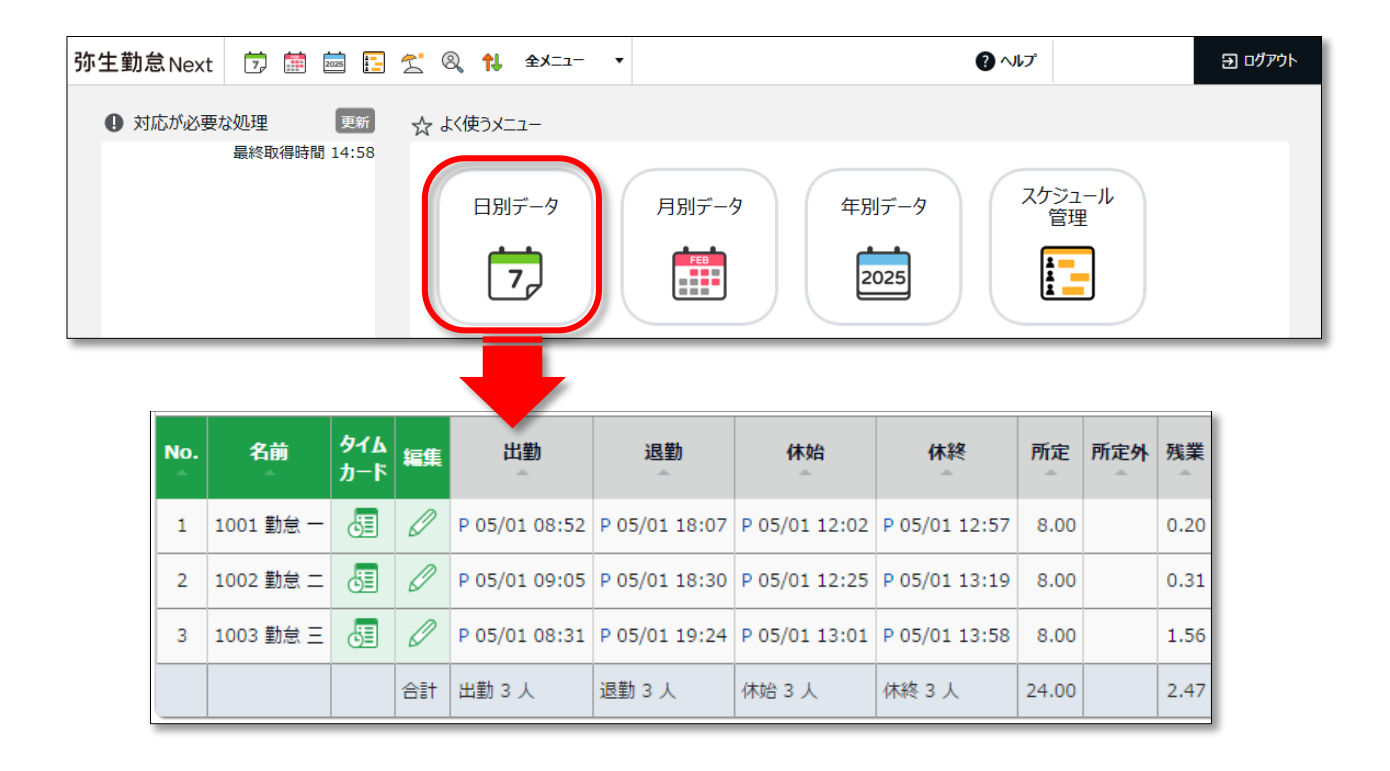

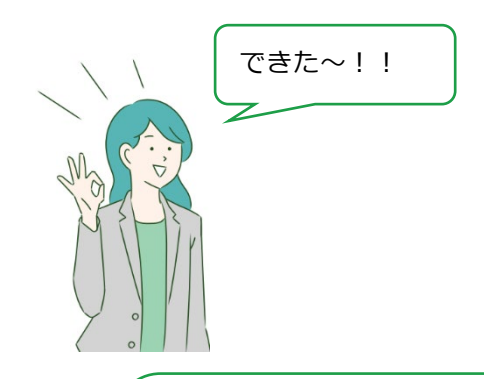

最初の一歩をクリアできたね、おめでとう!!

弥生勤怠 Next では、もっと高度な集計管理ができるよ。 これから、やりたいことに応じて設定を追加していこう!

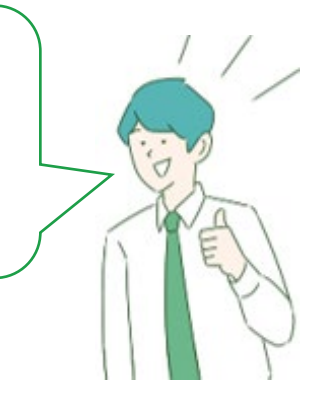

### 弥生勤怠 Next をもっと使いこなしたい!

弥生勤怠 Next は、充実した機能によって、就業規則に合わせた様々な集計を実現する だけでなく、勤怠管理業務の向上をお手伝いいたします。

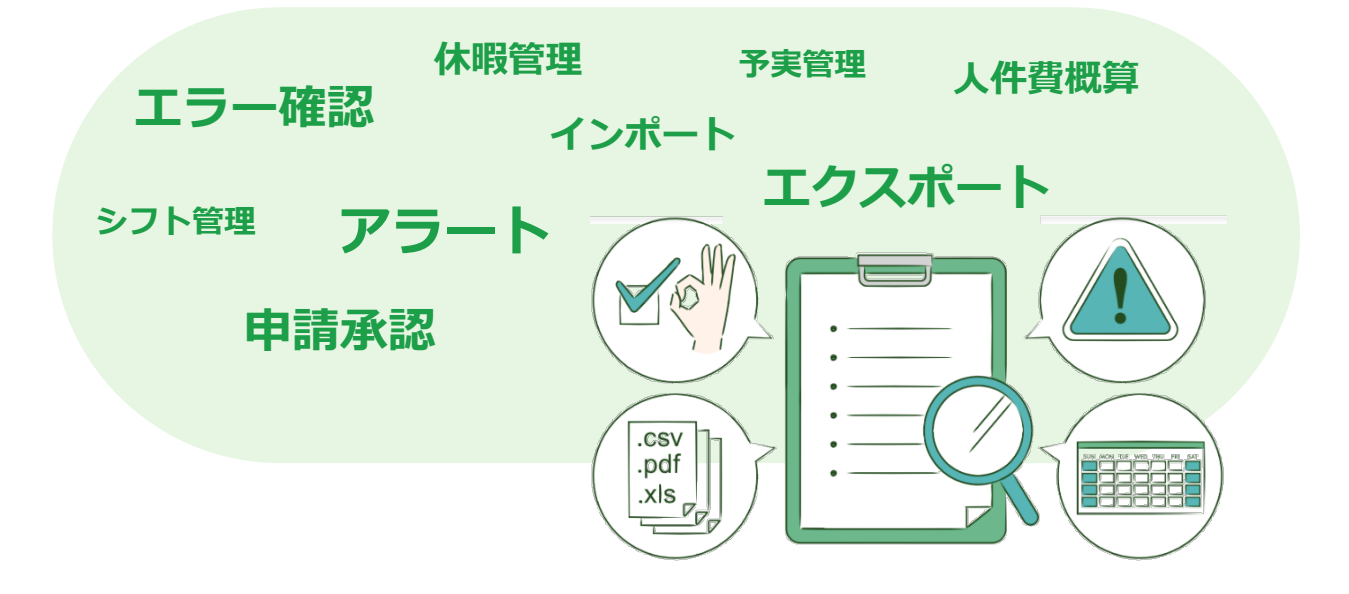

管理者の方向けの各種マニュアルにて、詳しい使い方を解説しております。 ご一読くださいませ。

### ◆【Web マニュアル】1. 基本設定

https://support.yayoi-kk.co.jp/product/nxattend/kihon.html

### ◆【Web マニュアル】2. 高度な設定

https://support.yayoi-kk.co.jp/product/nxattend/koudo.html

### ◆【Web マニュアル】3. 運用

https://support.yayoi-kk.co.jp/product/nxattend/unyou.html

### ◆【管理者ガイド】PDF / マニュアル

https://support.yayoi-kk.co.jp/product/nxattend/manual.html

本書の内容の一部または全部を無断転載することは禁止されています。 本書の内容に関しては訂正・改善のため、将来予告なしに変更することがあります。

Copyright(C) Yayoi Co., Ltd. All rights reserved.